# 显示图片\_来源图片路径

## 用例

电子表格中显示图片,可以直接通过图片的路径来显示图片。如下:

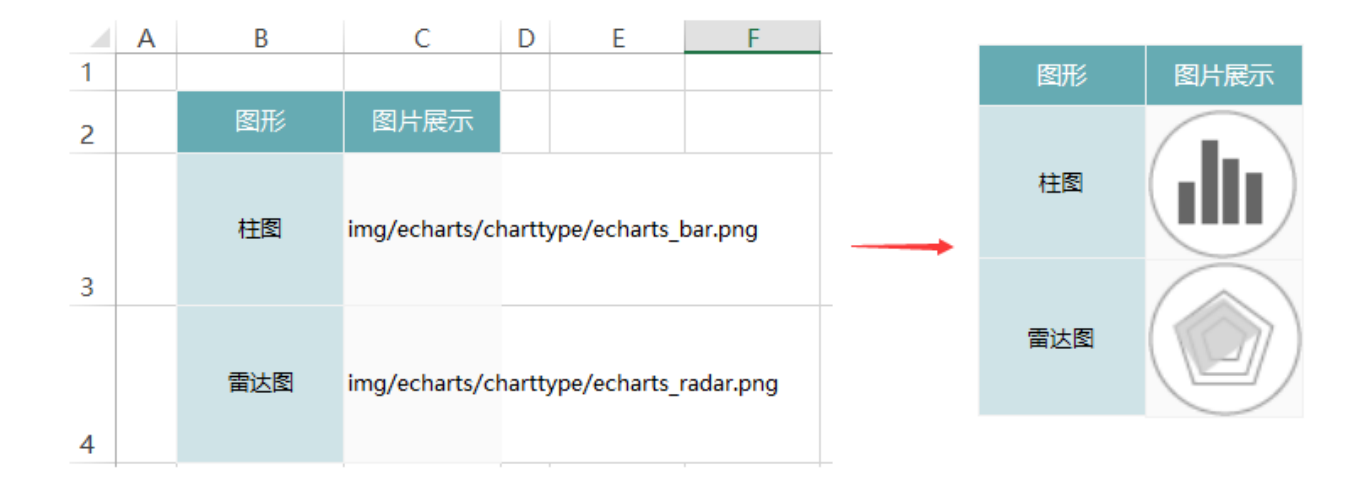

### 实现步骤

#### 1. 图片准备

图片存储在smartbi中,路径如下:

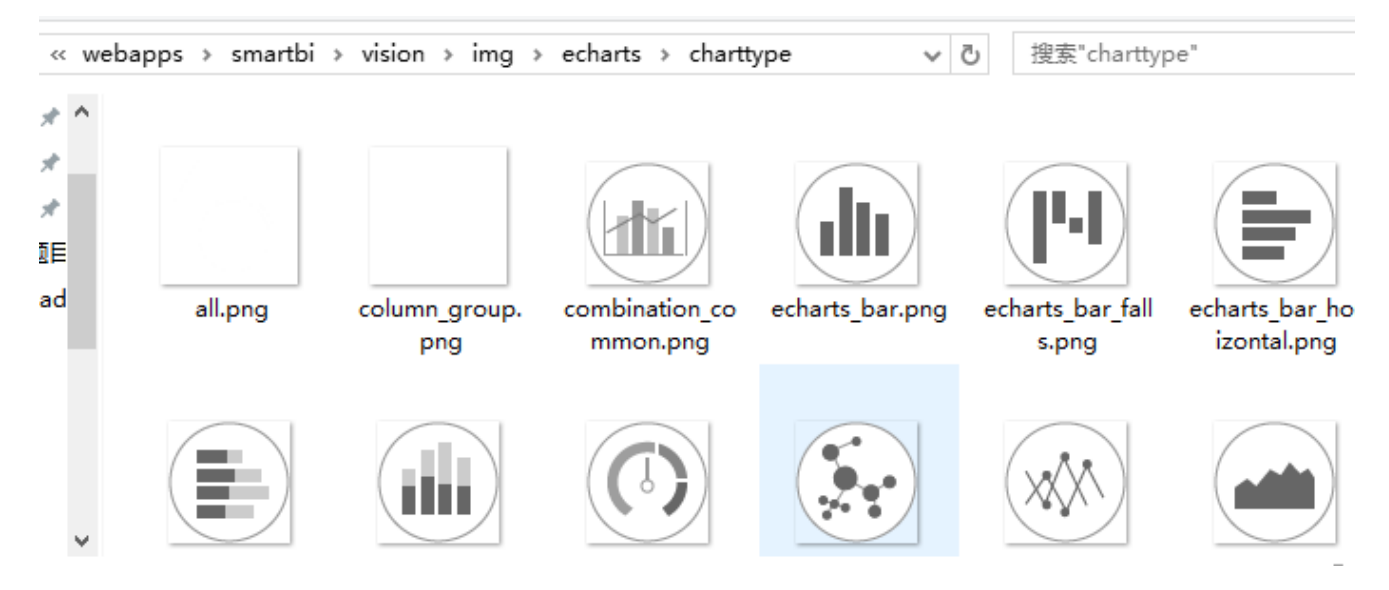

#### 2. 新建电子表格

在Excel中登录服务,创建电子表格,设置如下。C3和C4单元格中输入图片的相对路径。

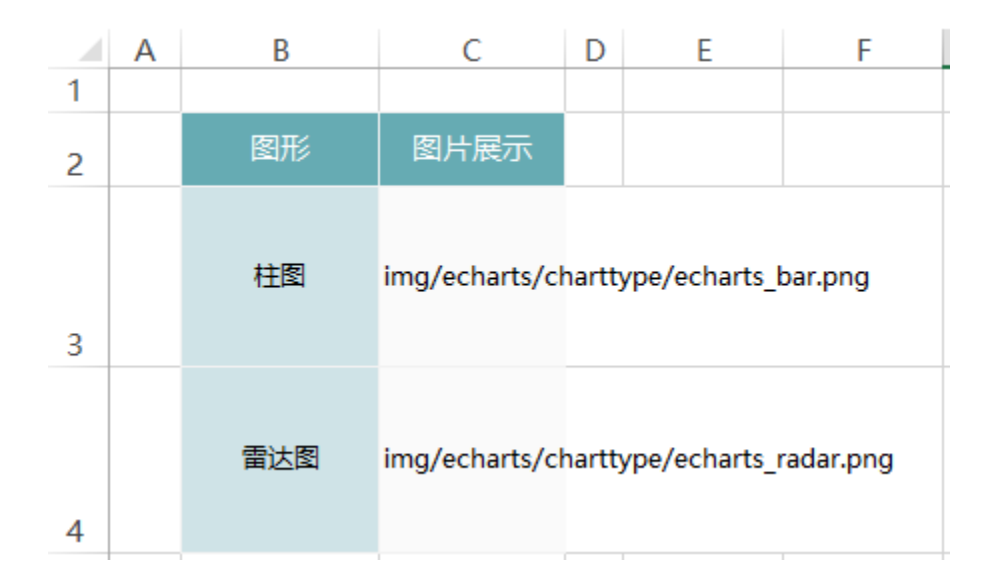

#### 3. 设置图片

选中C3和C4单元格,选择工具栏上的"格式"-》"图片",设置单元格格式为图片展示

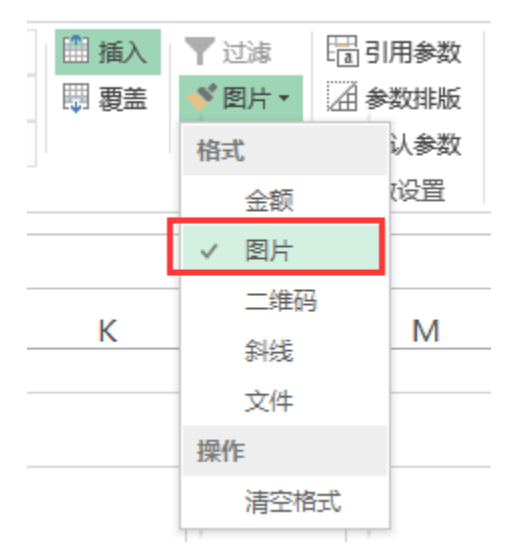

4. 保存査看。如下:

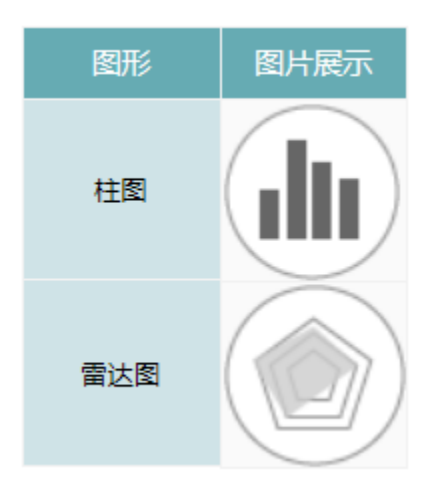

注: 图片也可以不存放在smartbi中,只要图片能够通过URL访问到,也可通过直接URL访问,如: http://192.168.1.10:16000/smartbi/vision/img /setting.png

另:绝对路径,如D:\chart\set.png此种格式是不支持的。